# Installation de mumble (version windows)

Mumble est un logiciel pour échanger en audioconférence. Plus de cent utilisateurs peuvent être dans le même salon pour écouter une conférence par exemple et interagir oralement. Il permet des réunions virtuelles, des cours... Attention, Mumble ne fait QUE chat audio.

# Matériel nécessaire

- Utilisez si possible un casque audio (pour éviter les larsens).
- Pour parler, il vous faudra un micro, mais il n'est pas nécessaire qu'il soit intégré au casque, le micro de votre ordinateur suffit.

# Logiciel nécessaire

# Téléchargement

Il faut télécharger Mumble pour votre système d'exploitation à partir de cette URL :

https://www.mumble.info/downloads/

Si vous hésitez entre 32 et 64 bits :

- si vous êtes sous Windows 10, allez dans Paramètres → Système → Informations système et regardez « type du système »
- sinon téléchargez la version 64 bits. Si l'installation échoue vous pourrez essayer la version 32 bits.

## Procédure d'installation détaillée

Lancer l'installeur téléchargé, vous obtiendrez les écrans suivants :

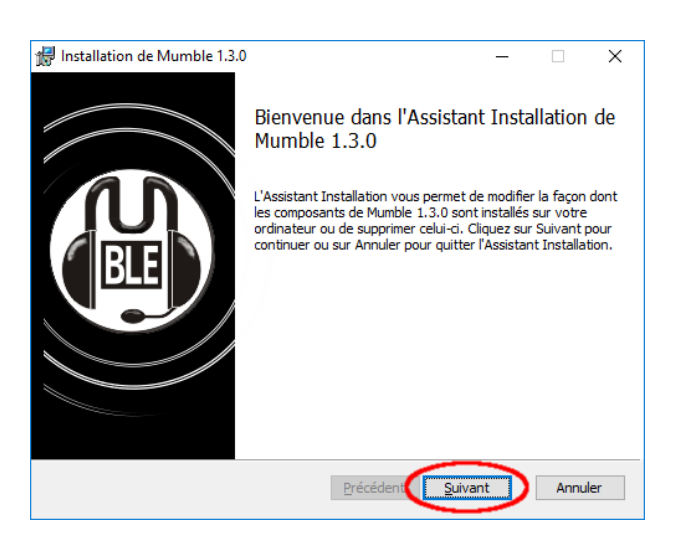

Cliquez sur « Suivant »

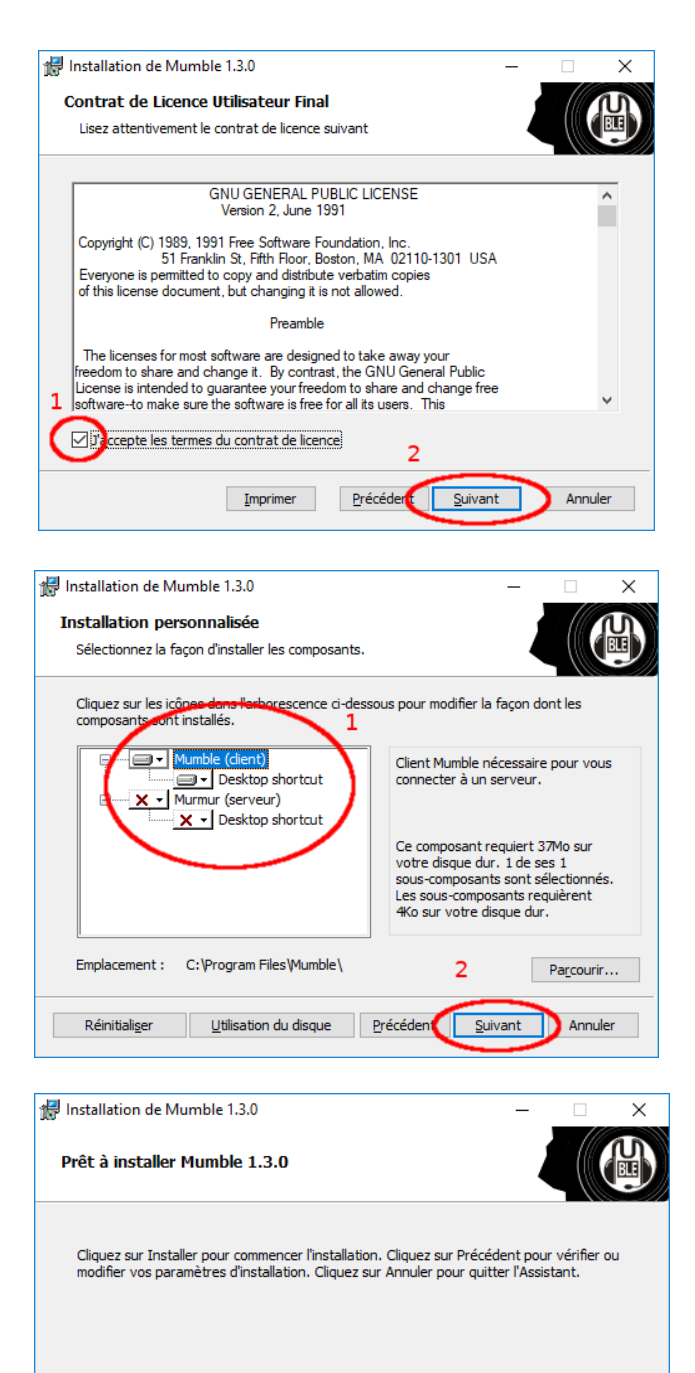

Précéder

Installer

Annuler

- 1. Acceptez la licence
- 2. Cliquez sur « Suivant »

- 1. N'installez que la partie « client »
- 2. Cliquez sur « Suivant »

Cliquez sur « Installer » et acceptez l'installation

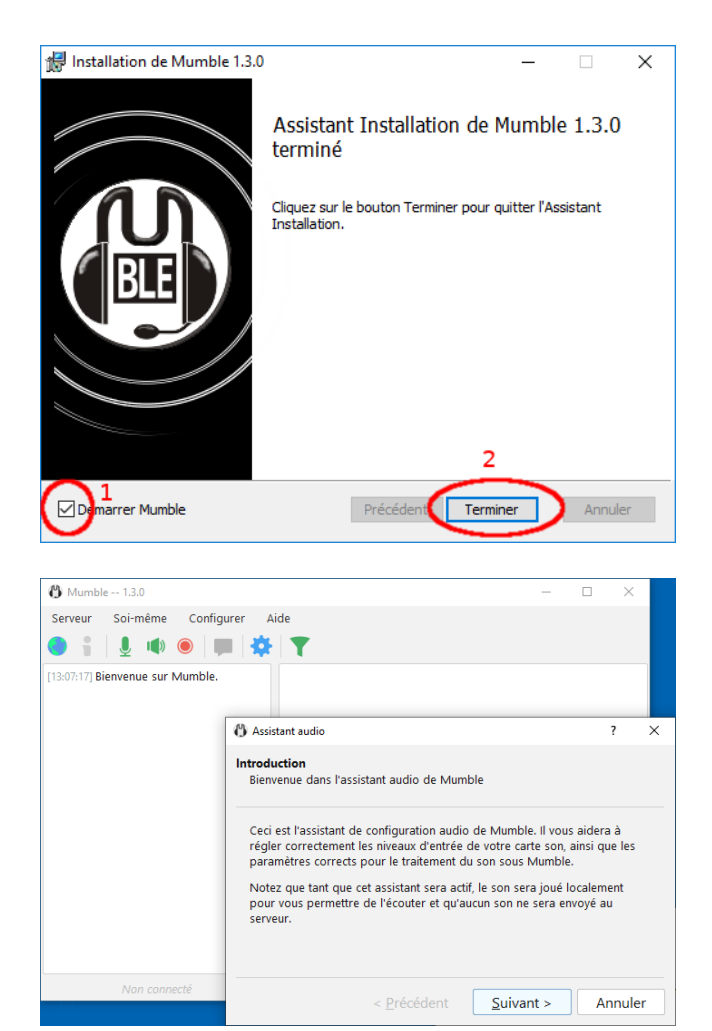

| 🚯 Assistant audio                         | 7                                                                           | , ×   |
|-------------------------------------------|-----------------------------------------------------------------------------|-------|
| Sélection du périph<br>Sélectionnez le pé | i <b>érique</b><br>riphérique d'entrée et de sortie à utiliser dans Mumble. |       |
| Périphérique                              | e d'entrée                                                                  |       |
| Périphérique au                           | iquel votre microphone est connecté.                                        |       |
| Système                                   | WASAPI                                                                      | Ŧ     |
| Périphérique                              | Microphone (High Definition Audio Device                                    | ) -   |
|                                           | 1 🕞 Jtiliser l'annulation de l'écho                                         |       |
| Périphérique<br>Périphérique au           | e de sortie<br>1 quel vos haut-parleurs ou vos écouteurs sont connectés.    |       |
| Système                                   | NASAPI                                                                      | ~     |
| Périphérique                              | Périphérique par défaut                                                     | •     |
|                                           | Activer l'audio positionnel                                                 |       |
|                                           | Atténue les applications lorsque d'autres utilisateurs pa                   | rlent |
|                                           | 2                                                                           |       |
|                                           | < <u>P</u> récédent <u>S</u> uivant > An                                    | nuler |

- 1. Vérifiez que « Démarrer Mumble » est sélectionné
- 2. Cliquez sur « Terminer »

# Au premier démarrage, Mumble lance l'assistant audio.

Si vous devez quitter l'installation maintenant, vous pourrez retrouver cet assistant dans le menu « configurer → assistant audio »

Cliquez sur « Suivant »

Si vous avez plusieurs micros (interne, micro du casque), sélectionnez celui que vous voulez utiliser.

- 1. Activez l'option « Utiliser l'annulation de l'écho »
- 2. Cliquez sur « Suivant »

| Assistant audio                                                                                                    |                                                                                                    |                                                                                                    | ? >                                                                                                    |
|----------------------------------------------------------------------------------------------------|----------------------------------------------------------------------------------------------------|----------------------------------------------------------------------------------------------------|----------------------------------------------------------------------------------------------------|
| <b>glage périphérique</b><br>Modifiez le délai de sort                                                                                                    | ie matérielle à sa va                                                                                                    | leur minimale.                                                                                             |                                                                                                    |
| Pour maintenir une laten<br>tampon aussi petit que p<br>sons rapportent qu'elles<br>fonctionnement correct,<br>diverses valeurs.                                                                                                    | ce à la valeur minim<br>possible sur votre ca<br>nécessitent un tamp<br>donc la seule façon                                                                                                    | ale, il est important de<br>rte son. Cependant, plu<br>on plus petit que néce:<br>de régler cette valeur e | spécifier un<br>isieurs cartes<br>ssaire pour un<br>st d'essayer                                                                           |
| Vous devez entendre un<br>plus petite ne donnant <b>a</b><br>la suppression de l'écho                                                                                                    | échantillon de voix. I<br>ucune interruption n<br>est désectivée dura                                                                                                    | Déplacez le curseur sur<br>i décalage de son. Veu<br>nt ce test.                                           | la valeur la<br>illez noter que                                                                                                    |
| 1                                                                                                    |                                                                                                    |                                                                                                    | 50115                                                                                                    |
|                                                                                                    |                                                                                                    |                                                                                                    |                                                                                                    |
|                                                                                                    |                                                                                                    |                                                                                                    |                                                                                                    |
|                                                                                                    |                                                                                                    |                                                                                                    |                                                                                                    |
|                                                                                                    |                                                                                                    | 2                                                                                                    |                                                                                                    |
|                                                                                                    | < Précédent                                                                                                    |                                                                                                    |                                                                                                    |
|                                                                                                    | < <u>Freedom</u>                                                                                                    | Suivant >                                                                                                  | Annuler                                                                                                    |
|                                                                                                    |                                                                                                    | <u>S</u> uivant >                                                                                          | Annuler                                                                                                    |
| Assistant audio                                                                                                    | < <u>Licedulit</u>                                                                                                    | <u>Suivant &gt;</u>                                                                                        | Annuler<br>? >                                                                                                    |
| Assistant audio<br><b>iglage du volume</b><br>Réglage du volume maté                                                                                                    | iriel du micro pour u                                                                                                    | Suivant >                                                                                                  | Annuler<br>? >                                                                                                    |
| Assistant audio<br>iglage du volume<br>Réglage du volume maté<br>Ouvrez votre panneau d<br>d'enregistrement. Veuille<br>comme périphérique act<br>option permettant de « li<br>cochée.                                                                                                    | ériel du micro pour u<br>e configuration de la<br>z vous assurer que l<br>if avec le volume rég<br>Booster le micropho                                                                                                    | Suivant >                                                                                                  | Annuler<br>? ><br>tion.<br>paramètres<br>tionné<br>ste une<br>lle soit                                                                     |
| Assistant audio<br><b>iglage du volume</b><br>Réglage du volume maté<br>Ouvrez votre panneau d<br>d'enregistrement. Veuille<br>comme périphérique act<br>option permettant de « I<br>cochée.<br>Parlez fort, comme lorso<br>panneau de contrôle sor<br>possible dans le bleu et                                                                                                    | riel du micro pour u<br>e configuration de la<br>z vous assurer que l<br>if avec le volume rég<br>Booster le micropho<br>ue vous êtes irrité o<br>ore jusqu'à ce que l<br>le vert mais <b>pas</b> dan                                                                                          | Suivant >                                                                                                  | Annuler<br>? ><br>tion.<br>paramètres<br>tionné<br>ste une<br>lle soit<br>lume dans le<br>te le plus haut<br>vous parlez.                  |
| Assistant audio<br>iglage du volume<br>Réglage du volume maté<br>Ouvrez votre panneau d<br>d'enregistrement. Veuille<br>comme périphérique act<br>option permettant de « le<br>cochée.<br>Parlez fort, comme lorsq<br>panneau de contrôle sor<br>possible dans le bleu et                                                                                                    | ériel du micro pour u<br>e configuration de la<br>z vous assurer que l<br>if avec le volume rég<br>Booster le micropho<br>que vous êtes irrité o<br>nore jusqu'à ce que l<br>le vert mais <b>pas</b> dan                                                                                       | Suivant >                                                                                                  | Annuler<br>? ><br>tion.<br>paramètres<br>tionné<br>ste une<br>lle soit<br>lume dans le<br>re le plus haut<br>vous parlez.                  |
| Assistant audio<br>iglage du volume<br>Réglage du volume maté<br>Ouvrez votre panneau d<br>d'enregistrement. Veuille<br>comme périphérique act<br>option permettant de « I<br>cochée.<br>Parlez fort, comme lorsq<br>panneau de contrôle sor<br>possible dans le bleu et<br>Maintenant, parlez douc<br>la nuit et que vous ne vo<br>dessous pour que la bar<br>reste bleu quand vous ét       | ériel du micro pour u<br>e configuration de la<br>z vous assurer que l<br>if avec le volume rég<br>Booster le micropho<br>ue vous êtes irrité o<br>nore jusqu'à ce que l<br>le vert mais <b>pas</b> dan<br>ement, comme vous<br>ulez pas déranger q<br>re se déplace dans l<br>tes silencieux. | Suivant >                                                                                                  | Annuler  Paramètres tionné tionné tie une lle soit lume dans le te le plus haut vous parlez. arle tard dans e curseur ci- rlez, mais       |
| Assistant audio<br>iglage du volume<br>Réglage du volume maté<br>Ouvrez votre panneau di<br>d'enregistrement. Veuille<br>comme périphérique act<br>option permettant de « I<br>cochée.<br>Parlez fort, comme lorsq<br>panneau de contrôle sor<br>possible dans le bleu et<br>Maintenant, parlez douc<br>la nuit et que vous ne vo<br>dessous pour que la bar<br>reste bleu quand vous ét<br>1 | ériel du micro pour u<br>e configuration de la<br>z vous assurer que l<br>if avec le volume rég<br>Booster le micropho<br>ue vous êtes irrité o<br>nore jusqu'à ce que l<br>le vert mais <b>pas</b> dan<br>ement, comme vous<br>ulez pas déranger q<br>re se déplace dans l<br>tes silencieux. | Suivant >                                                                                                  | Annuler ? > tion. paramètres tionné ste une lle soit lume dans le te le plus haut vous parlez. arle tard dans e curseur ci- rlez, mais     |
| Assistant audio<br>iglage du volume<br>Réglage du volume maté<br>Ouvrez votre panneau d<br>d'enregistrement. Veuille<br>comme périphérique act<br>cochée.<br>Parlez fort, comme lorsq<br>panneau de contrôle sor<br>possible dans le bleu et<br>Maintenant, parlez douc<br>la nuit et que vous ne vo<br>dessous pour que la bar<br>reste bleu quand vous êt<br>1                              | ériel du micro pour u<br>e configuration de la<br>z vous assurer que l<br>if avec le volume ré <u>c</u><br>Booster le micropho<br>nore jusqu'à ce que l<br>le vert mais <b>pas</b> dan<br>ement, comme vous<br>ulez pas déranger q<br>re se déplace dans<br>tes silencieux.                    | Suivant >                                                                                                  | Annuler ? ition. paramètres tionné ste une lle soit lume dans le te le plus haut vous parlez. arle tard dans e curseur ci- rlez, mais      |
| Assistant audio<br>iglage du volume<br>Réglage du volume mate<br>Ouvrez votre panneau d<br>d'enregistrement. Veuille<br>comme périphérique act<br>option permettant de « l<br>cochée.<br>Parlez fort, comme lorsq<br>panneau de contrôle sor<br>possible dans le bleu et<br>Maintenant, parlez douc<br>la nuit et que vous ne vo<br>dessous pour que la bar<br>reste bleu quand vous ét<br>1  | ériel du micro pour u<br>e configuration de la<br>z vous assurer que l<br>if avec le volume rég<br>300ster le micropho<br>ue vous êtes irrité o<br>nore jusqu'à ce que l<br>le vert mais <b>pas</b> dan<br>ement, comme vous<br>ulez pas déranger q<br>re se déplace dans l<br>tes silencieux. | Suivant >                                                                                                  | Annuler  ?  ition.  paramètres tionné tse une lle soit  lume dans le te le plus haut vous parlez.  arle tard dans e curseur ci- rlez, mais |

Ce paramètre ne semble pas avoir une importance fondamentale.

- 1. Vous pouvez baisser un peu le curseur
- 2. Cliquez sur « Suivant »

Cet écran est important. Suivez les instructions indiquées :

- Descendez suffisamment le curseur pour que le niveau sonore soit dans le vert quand vous parlez.
- 2. Cliquez sur « Suivant »

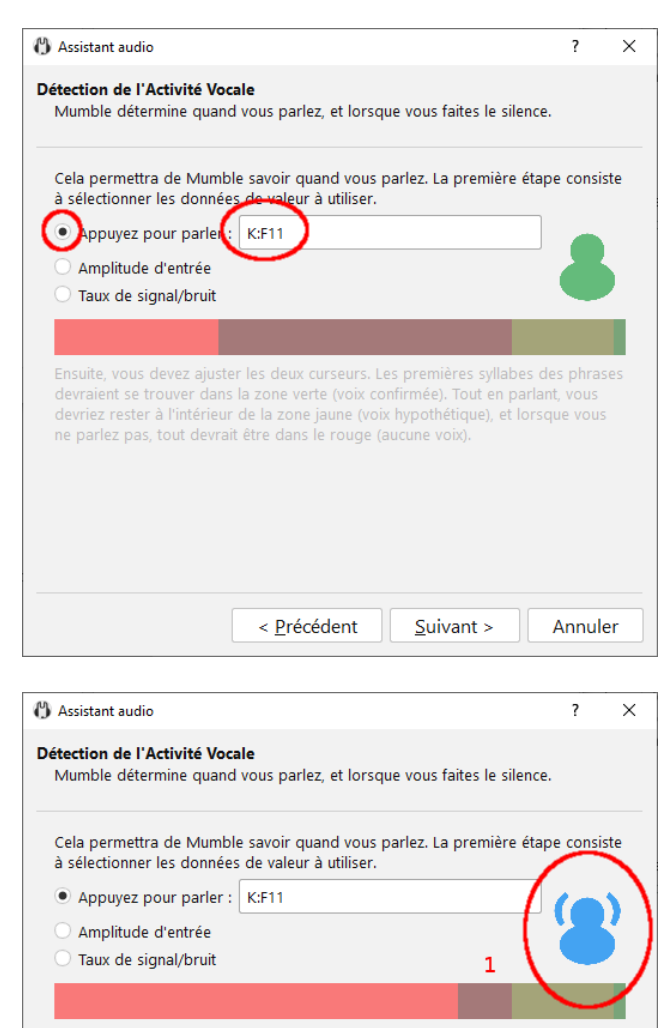

Ensuite, vous devez ajuster les deux curseurs. Les premières syllabes des phrases devraient se trouver dans la zone verte (voix confirmée). Tout en parlant, vous devriez rester à l'intérieur de la zone jaune (voix hypothétique), et lorsque vous ne parlez pas, tout devrait être dans le rouge (aucune voix).

2 < <u>P</u>récédent <u>S</u>uivant > Annuler

- Dans cet écran, choisissez de préférence l'option « appuyez pour parler », de cette façon il n'y aura pas d'intervention intempestive pendant les enseignements
- Choisissez une touche que vous n'utilisez pas dans votre travail normal. En effet à chaque fois que vous appuyerez sur cette touche, votre voix sera diffusée. J'ai choisi la touche F11 dans cet exemple (ne choisissez pas « espace » !)

- 1. Lorsque vous appuyez sur la touche choisie, le personnage passe du vert au bleu pour indiquer une activité
- 2. Cliquez sur « Suivant »

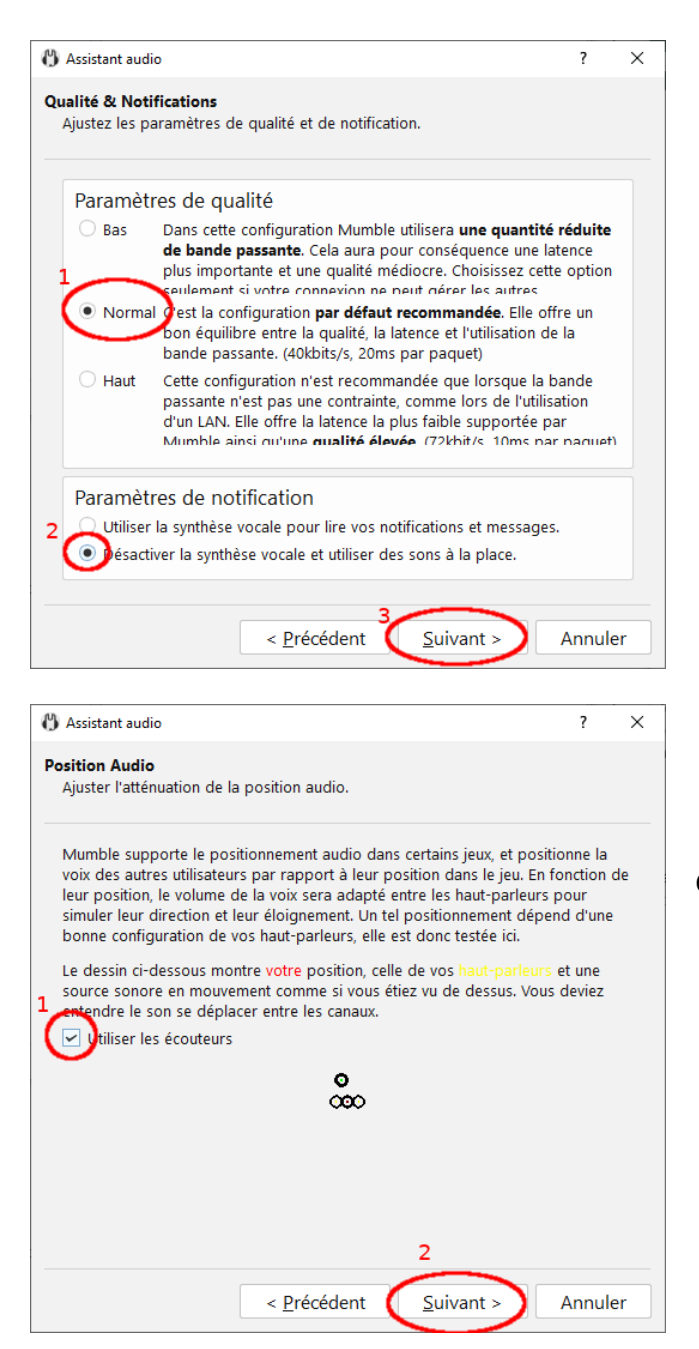

- 1. Conservez le choix par défaut pour les paramètres de qualité
- Désactivez la synthèse vocale (sinon tous les évènements de Mumble vous seront lus et c'est assez désagréable!)
- 3. Cliquez sur « Suivant »

Cet écran n'a d'intérêt que pour les jeux.

- Cliquez sur « Utiliser des écouteurs » car c'est bien ce que vous faites n'est-ce pas ? (voir matériel nécessaire en début de ce tutoriel)
- 2. Cliquez sur « Suivant »

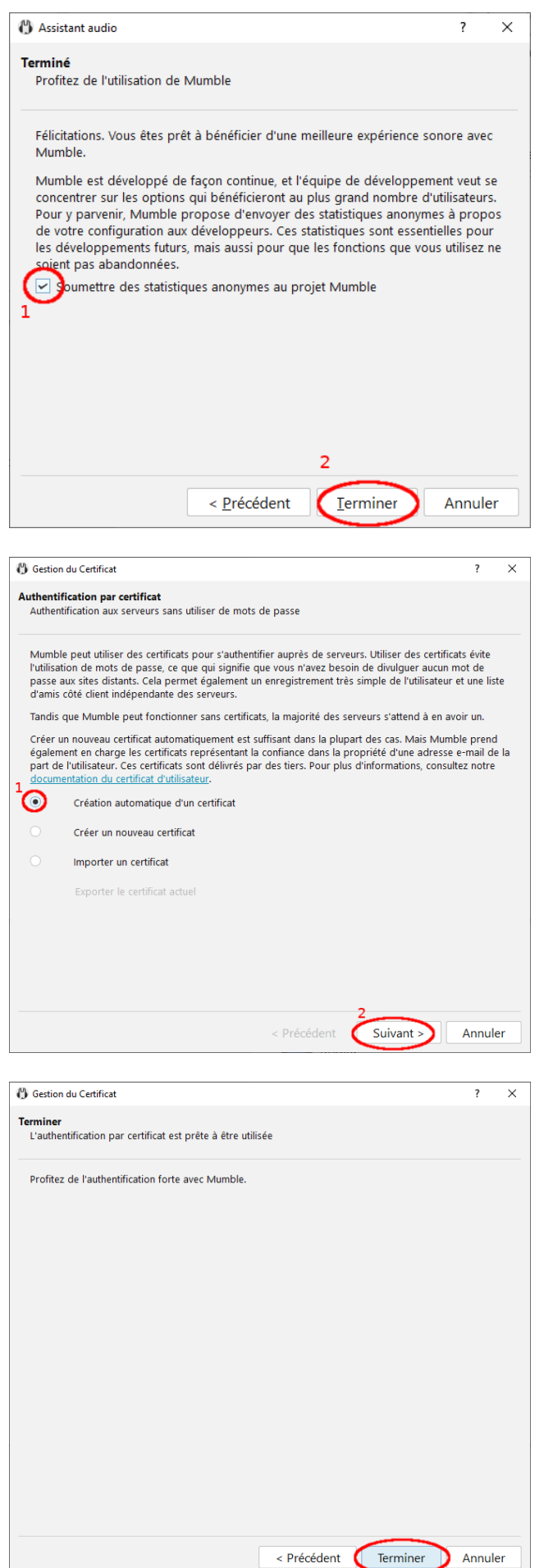

- Votre choix ici n'a pas de répercution sur le bon fonctionnement du logiciel
- 2. Appuyez sur « Terminer »

Le logiciel configure ensuite la façon avec laquelle vous allez vous authentifier sur les serveurs Mumble.

La seule méthode d'authentification supportée est l'authentification par certificat

- Si vous n'êtes pas déjà utilisateur de Mumble, choisissez « Création automatique d'un certificat »
- 2. Cliquez sur « Suivant »

La configuration de l'authentification est terminée (mais pas ce tutoriel malheureusement!)

Cliquez sur « Terminer »

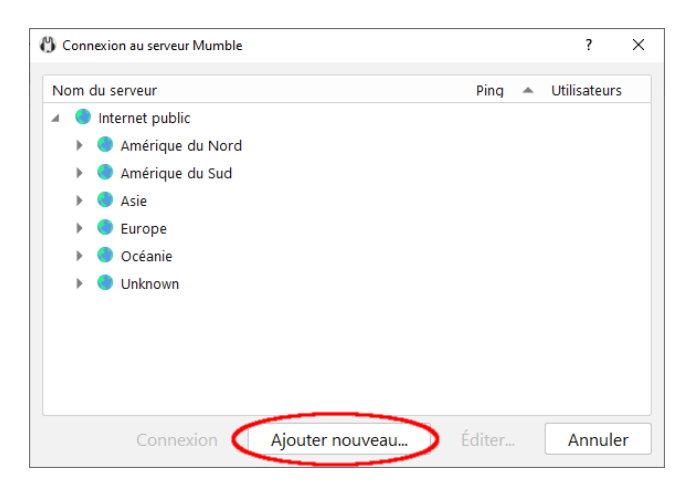

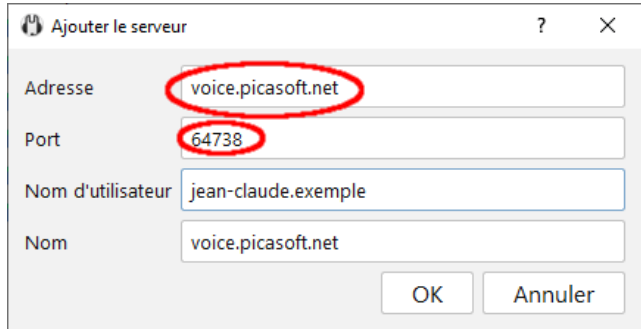

| 🚯 Ajouter le serveu | ır ? X              |
|---------------------|---------------------|
| Adresse             | voice.picasoft.net  |
| Port                | 64738               |
| Nom d'utilisateu    | jean-claude.exemple |
| Nom                 | voice.picasoft.net  |
|                     | OK Annuler          |

| 🖞 Ajouter le serveu | ır ? ×              |  |
|---------------------|---------------------|--|
| Adresse             | voice.picasoft.net  |  |
| Port                | 64738               |  |
| Nom d'utilisateur   | jean-claude.exemple |  |
| Nom 1               | voice.picasoft.net  |  |
|                     | 2 OK Annuler        |  |

Mumble vous demande maintenant à quel serveur vous voulez vous connecter.

Si vous devez quitter l'installation maintenant, vous pourrez reprendre cet étape en cliquant dans le menu « serveur → connexion »

Cliquez sur « Ajouter nouveau... »

Indiquez les paramètres du serveur utilisé. Dans le cadre de la continuité pédagogique UTC il faut choisir :

- 1. voice.picasoft.net
- 2. le port par défaut (64738)

Le choix de votre nom d'utilisateur est **très important**.

Pour pouvoir vous identifier, nous vous demandons de vous conformer au format suivant : prénom[-composé].nom

exemple : jean-claude.dusse (avec un d comme « dusse »)

- Le nom choisi ici n'est pas très important, vous pouvez laisser le nom par défaut
- 2. Cliquez sur « OK »

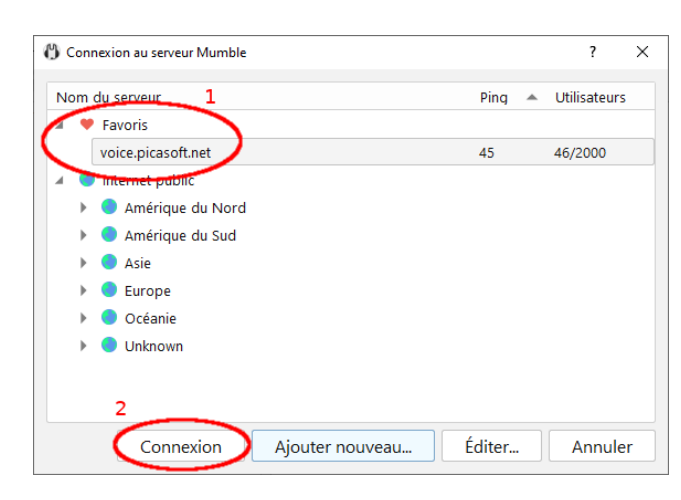

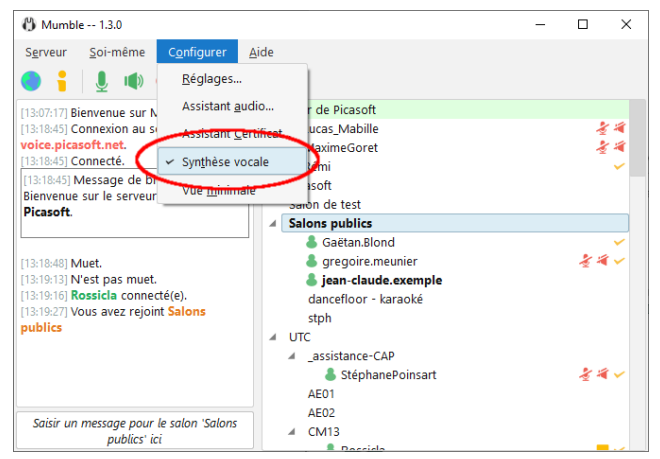

Le serveur que vous venez de configurer apparaît maintenant dans vos favoris

- 1. Sélectionnez-le
- 2. Cliquez sur « Connexion »

Vous êtes normalement connecté au serveur.

Si vous entendez une voix détailler les évènements du serveur, vous pouvez la désactiver en allant dans le menu « Configurer → synthèse vocale »

L'installation est terminée, bravo !

### **Utilisation de Mumble**

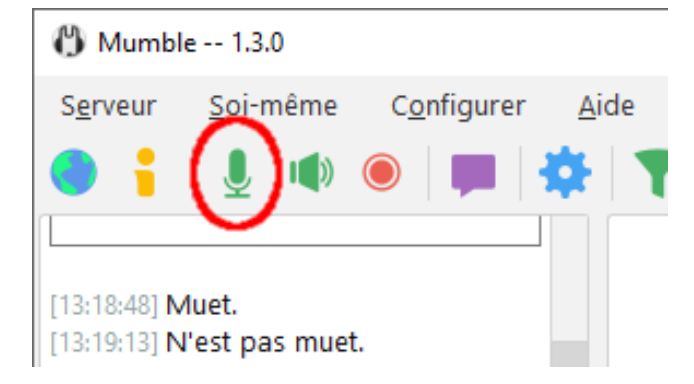

### Couper son micro

Pour couper temporairement votre micro, cliquez sur l'icône micro.

Pour le réactiver, cliquez de nouveau sur cette même icône.

Vous pouvez également utiliser la touche du clavier que vous avez défini dans la configuration précédemment.

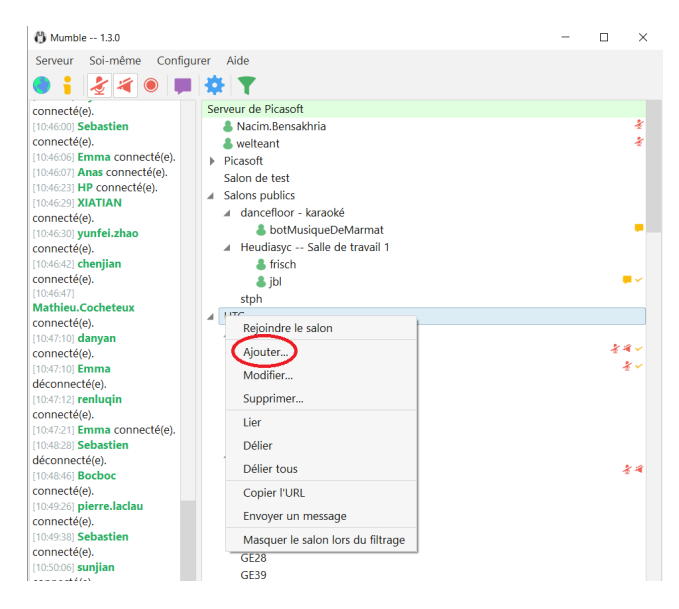

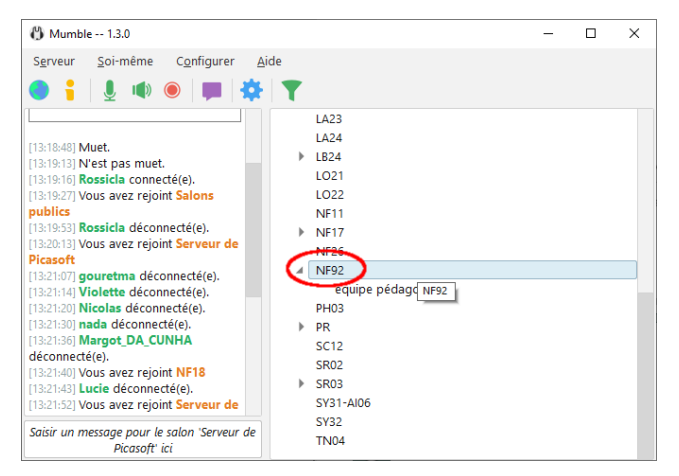

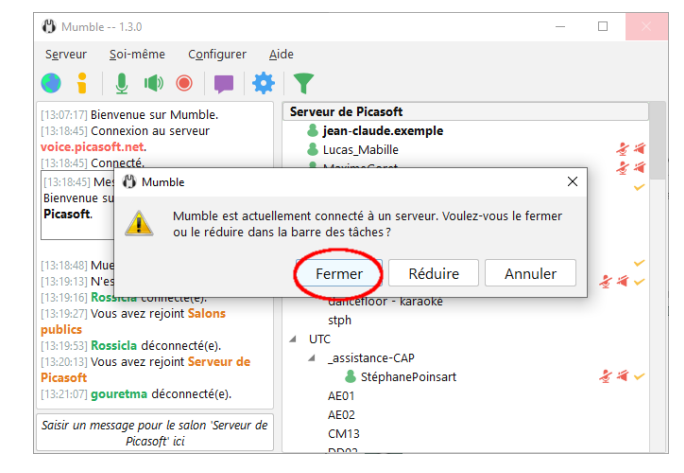

### Ajouter un salon

Pour ajouter un salon pour votre UV sous UTC, vous devez d'abord contacter un administrateur (Picasoft ou CAP) pour avoir les droits enseignants.

Une fois que vous aurez les droits, sélectionnez « UTC », clic-droit, puis cliquez sur « Ajouter ».

Tapez le code de votre UV sous « Nom » puis cliquez sur OK.

### Rejoindre un salon

Pour rejoindre un salon, double-cliquez sur son nom. Les salons sont organisés en arborescence, les salons des UV se situent dans le canal « UTC ».

### Quitter l'application

Pour quitter l'application, cliquez sur la croix, puis cliquez sur « Fermer »

Pour plus de fonctionnalités, consultez le tutoriel suivant : https://doc.picasoft.net/modules/mumble01/co/mumble01.html